# WISx User Guide

## Operator Notifications and Sundry Notices

## Table of Contents

| NOTIFICATIONS AND SUNDRY NOTICES  | 2    |
|-----------------------------------|------|
| Creating and Submitting Documents | 2    |
| Notification                      | 3    |
| Notice of Intent                  | 6    |
| Subsequent Report                 | 9    |
| Final Abandonment Notice (FAN)    | 9    |
| Batch Sundry Notices              | . 10 |
| Locating the Documents            | .11  |

### NOTIFICATIONS AND SUNDRY NOTICES

After logging into AFMSS 2 the user will be directed to the landing page:

#### Creating and Submitting Documents

| AFMSS Portal Modules - Finder | Forms Knowledge Ba      | ase Help Desk                  |              |                        |      |                |   |           |  |
|-------------------------------|-------------------------|--------------------------------|--------------|------------------------|------|----------------|---|-----------|--|
|                               |                         | NOS<br>Well Completion Reports | •            | APD                    | 11   | Sundry Notices | > |           |  |
|                               | X Message Archive       |                                |              |                        |      |                |   |           |  |
|                               | AFMSS 2 users, the Tr   | aining environment will be do  | wn today fr  | om 2:00 PM to 3:00 PM  | MDT. |                |   | 16-Oct-20 |  |
|                               | AFMSS 2 Training will   | be down for planned mainten    | ance from 2  | 2:00 - 6:00 PM MDT tod | ay   |                |   | 18-Sep-20 |  |
|                               | AFMSS 2 Training dow    | n for planned maintenance F    | riday, Sept. | 18th 2:00-6:00 PM MD   | Т    |                |   | 17-Sep-20 |  |
|                               | AFMSS 2 Training will I | be down for planned mainten    | ance today   | from 2:00 to 6:00 PM N | IDT  |                |   | 04-Sep-20 |  |
|                               | AFMSS 2 Planned Out     | age today, Aug. 26, 2020 fror  | n 4-6PM MI   | т                      |      |                |   | 26-Aug-20 |  |
|                               | More                    |                                |              |                        |      |                |   |           |  |
|                               |                         |                                |              |                        |      |                |   |           |  |
|                               |                         |                                |              | Notices                |      |                |   |           |  |

To create a Notification or Sundry Notice the user must navigate to the Finder Screen by clicking on "Finder" in the task bar at top of the screen.

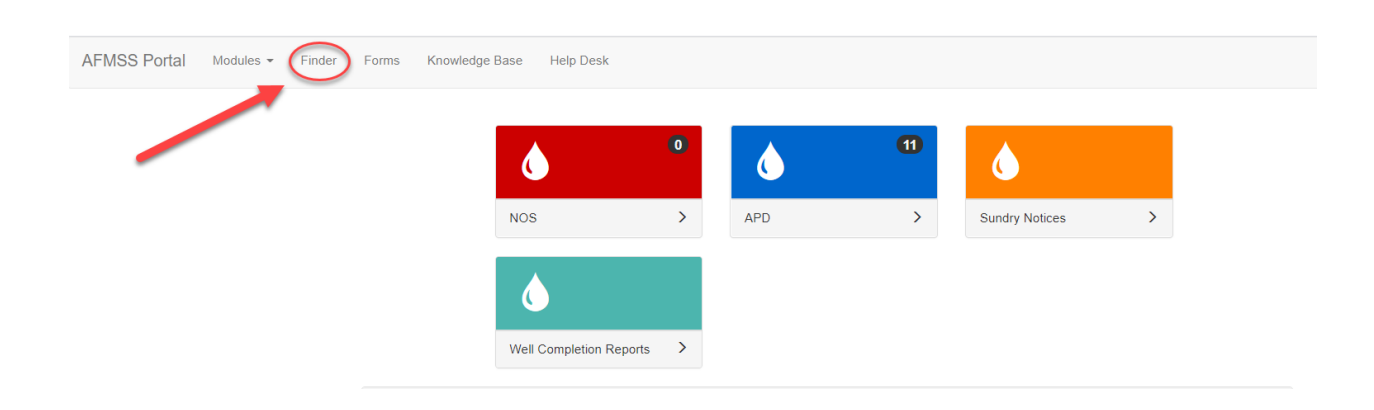

This will take the user to the Finder page:

#### **Operator View**

|                | Wells     |           |        |                      | Sundries     |        |   |   |
|----------------|-----------|-----------|--------|----------------------|--------------|--------|---|---|
| ells           |           |           |        |                      |              |        |   |   |
| II Name        |           |           |        | Well Number          |              |        |   |   |
| Wall Number    |           |           |        | Well Completion Care | Number       |        |   |   |
|                |           |           |        | inen completion case |              |        |   |   |
|                |           |           |        |                      |              |        | ٩ | 9 |
| ase Number     | Operator  |           | Status |                      |              |        |   |   |
|                |           | Select -  |        |                      | Select -     |        |   |   |
| US Well Number | Well Name | Well Numb | er     | Operator             | Lease Number | Status |   |   |

From the finder page and the Wells tab (highlighted in blue above) the user can use multiple search criteria to search for wells. Once a well is located the user can select the well by clicking to the left of the desired well. From the blue Action button on the bottom, middle of the screen the available actions include "Create Sundry or Notification" and "Create Well Completion Report."

| USW  | Vell Number             |                        |                                 |                  |                                               | Well Completion Case Nu                                                                | nber         |                          |            |        |   |
|------|-------------------------|------------------------|---------------------------------|------------------|-----------------------------------------------|----------------------------------------------------------------------------------------|--------------|--------------------------|------------|--------|---|
| Leas | e Number                | Ope                    | rator                           |                  | Status                                        |                                                                                        |              |                          |            | Q      | 9 |
|      |                         |                        | ALBERTA GAS CON                 | IPANY -          |                                               | AAPD - Approved A                                                                      | pplicatio    | n for Permit to Drill -  |            |        |   |
|      | US Well Numbe           | r                      | Well Name                       | Well Number      |                                               | Operator                                                                               | L            | .ease Number             | Status     |        | = |
|      | 4301352837              |                        | 197653735970100TEST12           | 1976596066692001 | TEST12.                                       | ALBERTA GAS COMPA                                                                      | NY 1         | EST12345678901QW         | AAPD       |        | ŕ |
|      | 4304756418              |                        | 47740935782900TEST123           | 47748145009800TE | EST123.                                       | ALBERTA GAS COMPA                                                                      | NY 1         | EST12345678901QW         | AAPD       |        |   |
|      |                         |                        | 1744114206274700TEST12          | 1744119947068400 | DTEST12                                       | ALBERTA GAS COMPA                                                                      | IY T         | EST12345678901QW         | AAPD       |        |   |
| ~    | 4301353861              |                        | TAZ 8-1-19                      | TAZ 8-1          |                                               | ALBERTA GAS COMPA                                                                      | NY I         | VMNM118731               | AAPD       |        |   |
|      |                         |                        | BLACKWELL APD WF TEST           | WF-3             |                                               | ALBERTA GAS COMPA                                                                      | NY (         | COC068825                | AAPD       |        |   |
|      |                         |                        | BLACKWELL TEST 2                | TST789           |                                               | ALBERTA GAS COMPA                                                                      | IY I         | JTU0010953               | AAPD       |        |   |
|      |                         |                        | BLACKWELL APD WF TEST           | WF-3             |                                               | ALBERTA GAS COMPA                                                                      | NY 1         | VVN004350                | AAPD       |        |   |
|      |                         |                        | TS4_FI_LIAF_HORIZ_MB            | 11-4-2020        |                                               | ALBERTA GAS COMPA                                                                      | IY I         | NDTS321355               | AAPD       |        |   |
|      |                         |                        | FIRSTAUTOAPPRVDAPD              | TINO123456       |                                               | ALBERTA GAS COMPA                                                                      | NY 0         | COC017126                | AAPD       |        |   |
|      |                         |                        | PASONOMIAPD                     | TINO123456       |                                               | ALBERTA GAS COMPAN                                                                     | NY 0         | COC017126                | AAPD       |        |   |
|      | Well Name<br>TAZ 8-1-19 | Well Number<br>TAZ 8-1 | er US Well Number<br>4301353861 | Wellbore Code    | Oper<br>Expo<br>Expo<br>Add 1<br>Crea<br>Crea | t CSV<br>rt PDF<br>io Batch<br>ie Sundry or Notification<br>tee Well Completion Report | lumber<br>92 | Gase Number<br>UTU87538X | Completion | Status |   |
|      |                         |                        |                                 |                  | Action                                        | 3.                                                                                     |              |                          |            |        |   |

To submit a notification the user must select "Create Sundry or Notification" from the action menu on the finder screen

(Note: A sundry notice or notification cannot be submitted for a well that has a status of APD).

Selecting "Create Sundry or Notification" will take the user to the launching screen (see below).

| AFMSS Portal       | Modules 👻    | Forms | Knowledge Base     | Help Desk |  |  | 1 | ×    |
|--------------------|--------------|-------|--------------------|-----------|--|--|---|------|
| Type of Submission |              |       |                    |           |  |  |   |      |
| - Please Select -  |              | ~     |                    |           |  |  |   |      |
| Type of Action     |              |       |                    |           |  |  |   |      |
| - Please Select -  |              | ~     |                    |           |  |  |   |      |
| Type of Process *  |              |       |                    |           |  |  |   |      |
| 🔿 Oral Approval 🔞  | O Paper Proc | ess 🕜 | Electronic Process |           |  |  |   |      |
|                    |              |       |                    |           |  |  |   | Next |

To submit a Notification the user must then select "Notification" from the "Type of Submission" dropdown menu. The other choices available from the "Type of Submission" dropdown menu are

- Notice of Intent
- Subsequent Report
- Final Abandonment Notice (these are discussed below in this user guide)

After selecting Notification the choices available for "Type of Action" are

- BOPE Test
- Casing Pressure Test
- Casing and Cementing
- Drill Stem Test (DST)
- First Production
- Hydraulic Fracturing
- New Construction
- Resume Production
- Well Plugging Operations
- Well Spud
- Other

After a selection for "Type of Submission" and "Type of Action" have been made a definition for the combination will appear to the right of the dropdown menus (see highlighted definition below) so the user can confirm the correct choices have been made before creating the document by selecting the next button in the bottom right of the container.

| Type of Action | Type of Submission Notification | ВС<br>~ | DPE Test | Used to provide the BLM notice of the date and time Blow<br>Preventer Equipment will be pressure tested and/or function<br>tested. |
|----------------|---------------------------------|---------|----------|----------------------------------------------------------------------------------------------------|
|                | Type of Action                  |         |          |                                                                                                    |

Selecting "Next" will take the user to the Notification form. The header will automatically be populated with the well specific data. Below the header the form will indicate the type of submission and type of action selected. The form allows the user to enter the desired information. (NOTE: All fields with a red asterisk are required fields (i.e. data must be entered before the form can be submitted). With a few

exceptions the only required entry fields for Notification forms are date and time of the operation and name and contact number for the person responsible for the operations.

The exceptions are as follows:

- The <u>New Construction</u> and <u>Well Spud</u> Notification forms require a US Well Number, if it has not been already been entered for the selected well, before the form can be submitted. The New Construction notification requires the user to indicate if the new construction is a well pad or something else. The Well Spud notification requires the user to indicate the type of spud, i.e. conductor pipe, surface casing, or the rig drilling to total depth.
- <u>First Production</u> and <u>Resume Production</u> require the user to select which completion(s) are first being produced or resuming production and the date of the first or resumed production.
- <u>Casing and Cementing</u> requires the user to indicate which casing string is being set and/or cemented.

The typical Notification form is shown next with the required fields highlighted in red by selecting the validate button. The non-highlighted fields give the user opportunity to provide information but do not require it before the form can be submitted.

After data has been entered into the required fields the user will be able to electronically submit the notification by clicking on the blue Submit button.

| II Name: DARK                                                                                      | Well Location: NENE 32 32N 112W                                                                                                    | Lease Number: WYW054760                                                                                                    | Allottee or Tribe Name:                                                  |     |
|----------------------------------------------------------------------------------------------------|----------------------------------------------------------------------------------------------------|----------------------------------------------------------------------------------------------------|--------------------------------------------------------------------------|-----|
| ll Number: 10-8 D                                                                                  | Type of Well: OIL WELL                                                                                                    | Unit or CA Name:                                                                                                    | Unit or CA Number: COC075003<br>COC75003X                                | 3X, |
| Well Number: 4903522222                                                                            | County or Parish/State: SUBLETTE /<br>WY                                                                                                    | Operator: TEST OPERATOR                                                                                                    |                                                                          |     |
|                                                                                                    | Sundry                                                                                                    | Print Report                                                                                                    |                                                                          |     |
| Proposed start date Required                                                                       |                                                                                                    |                                                                                                    |                                                                          |     |
| ime Proposed Operation Will Beg                                                                    | jin Required                                                                                                    |                                                                                                    |                                                                          |     |
| Field contact name Required                                                                        |                                                                                                    |                                                                                                    |                                                                          |     |
|                                                                                                    | Dismis                                                                                                    | s Messages                                                                                                    |                                                                          |     |
| BOPE Test                                                                                          |                                                                                                    |                                                                                                    |                                                                          |     |
| Type of Submission                                                                                 |                                                                                                    | Type of Action                                                                                                    |                                                                          |     |
| Notification                                                                                       |                                                                                                    | BOPE Test                                                                                                    |                                                                          |     |
| Date Proposed Operation Will                                                                       | l Begin *                                                                                                    | Time Proposed Operation Will Begin                                                                                              |                                                                          |     |
| MM/DD/YYYY                                                                                         | 0                                                                                                    | -:                                                                                                    | 0                                                                        |     |
| Field Contact Name *                                                                               |                                                                                                    | Field Contact Number *                                                                                                    |                                                                          |     |
|                                                                                                    |                                                                                                    | ()                                                                                                    |                                                                          | ו   |
| Rig Name                                                                                           |                                                                                                    | Rig Number                                                                                                    |                                                                          |     |
| Ng Name                                                                                            |                                                                                                    |                                                                                                    |                                                                          |     |
|                                                                                                    |                                                                                                    |                                                                                                    |                                                                          |     |
| Procedure Description                                                                              |                                                                                                    |                                                                                                    |                                                                          |     |
|                                                                                                    |                                                                                                    |                                                                                                    |                                                                          |     |
|                                                                                                    |                                                                                                    |                                                                                                    |                                                                          |     |
|                                                                                                    |                                                                                                    |                                                                                                    | /                                                                        |     |
|                                                                                                    |                                                                                                    |                                                                                                    | 2008 Characters Barnaisia                                                |     |
| OR                                                                                                 |                                                                                                    |                                                                                                    | 3880 Characters Remaining                                                | 9   |
| Procedure Description                                                                              |                                                                                                    |                                                                                                    |                                                                          |     |
| Browse                                                                                             |                                                                                                    |                                                                                                    |                                                                          |     |
|                                                                                                    |                                                                                                    |                                                                                                    |                                                                          |     |
|                                                                                                    |                                                                                                    |                                                                                                    |                                                                          |     |
| NOTICES                                                                                            |                                                                                                    |                                                                                                    |                                                                          |     |
| Title 18 U.S.C Section 1001 an<br>the United States any false, fi<br>Notices through this system s | nd Title 43 U.S.C Section 1212, make it a crime i<br>ctitious or fraudulent statements or representa<br>satisfies regulations requiring a submission of | for any person knowingly and willfully to m<br>tions as to any matter within its jurisdictio<br>Form 3160-5 or a Sundry Notice. | ake to any department or agency of<br>n. Electronic submission of Sundry |     |
|                                                                                                    |                                                                                                    |                                                                                                    |                                                                          |     |
|                                                                                                    |                                                                                                    |                                                                                                    |                                                                          |     |

The other options the user has from the blue buttons at the bottom of the form are:

- Cancel will delete the notification and the user will be returned to the finder screen
- Validate will confirm all required fields have been populated with valid data or highlight in red the fields that still require data before the form can be submitted.
- Save will save any data that has been entered

• Save and Exit – will save all data that been entered and navigate the user to the finder screen (NOTE: The user can also exit from the form by selecting the blue "X" in the upper righthand portion of the form. Selecting this will navigate the user back to the finder screen but may not save entered data)

#### Notice of Intent

Notice of Intent Sundry Notices are created and submitted in the same manner as the Notifications. The steps are as follows:

- 1. Locate desired well in the finder screen
- 2. Select the well
- 3. Select "Create Sundry or Notification" from the Action button in the bottom/middle of the screen
- 4. Select Notice of Intent from the Type of Submission dropdown menu

- 5. Select the appropriate Type of Action from the Type of Action dropdown menu.
- 6. Review the definition to ensure the correct selections have been made.
- 7. Select the blue Next button.

Similar rules apply to submitting a Notice of Intent as submitting a Notification. All required fields are indicated by a red asterisk or can be identified by clicking on the blue Validate button at the bottom of the form AND all required fields must contain data before the Sundry Notice can be submitted.

All the Notices of Intent forms, except for a few exceptions, are the same. The form header will be automatically populated with the well specific data, i.e. Name, US Well Number, Location, Lease Number, Agreement Number, and Operator. The Type of Submission and Type of Action will also be displayed below the header. All Notice of Intent Sundry notices require that the operator provide an estimate of the date the proposed operation will begin. They also require that data be entered into the "Procedure Description" field OR a Procedure Description attachment is placed into the sundry notice. Entry into both fields is allowed but not required. See typical Notice of Intent below.

| -MSS Portal Modules + For                                                                               | ms Knowledge Base Help Desk                                                                                                    |                                                                                                    | 1 3                                                                                                    |
|----------------------------------------------------------------------------------------------------|----------------------------------------------------------------------------------------------------|----------------------------------------------------------------------------------------------------|----------------------------------------------------------------------------------------------------|
| II Name: DARK                                                                                           | Well Location: NENE 32 32N 112W                                                                                                    | Lease Number: WYW054760                                                                                                    | Allottee or Tribe Name:                                                                                           |
| ll Number: 10-8 D                                                                                       | Type of Well: OIL WELL                                                                                                    | Unit or CA Name:                                                                                                    | Unit or CA Number: COC075003X,<br>COC75003X                                                                       |
| Well Number: 4903522222                                                                                 | County or Parish/State: SUBLETTE /<br>WY                                                                                                    | Operator: TEST OPERATOR                                                                                                    |                                                                                                    |
|                                                                                                    | Sundry F                                                                                                    | Print Report                                                                                                    |                                                                                                    |
| Notice Of Intent                                                                                        |                                                                                                    |                                                                                                    |                                                                                                    |
| Type of Submission<br>Notice of Intent                                                                  |                                                                                                    | Type of Action<br>Acidize                                                                                                    |                                                                                                    |
| Date Proposed Operation Will B                                                                          | egin *                                                                                                    |                                                                                                    |                                                                                                    |
| MM/DD/YYYY                                                                                              |                                                                                                    |                                                                                                    |                                                                                                    |
|                                                                                                    |                                                                                                    |                                                                                                    | li                                                                                                    |
| OR                                                                                                    |                                                                                                    |                                                                                                    | 3996 Characters Remaining                                                                                         |
| Procedure Description *                                                                                 |                                                                                                    |                                                                                                    |                                                                                                    |
| Browse                                                                                                  |                                                                                                    |                                                                                                    |                                                                                                    |
| Surface Disturbance                                                                                     |                                                                                                    |                                                                                                    |                                                                                                    |
| Is any additional surface disturb                                                                       | ance proposed? 🔿 Yes 🌘 No                                                                                                    |                                                                                                    |                                                                                                    |
| Operator Certification                                                                                  |                                                                                                    |                                                                                                    |                                                                                                    |
| I certify that the foregoing is t<br>willfully to make to any depar<br>jurisdiction. Electronic submiss | rue and correct. Title 18 U.S.C. Section 1001 a<br>tment or agency of the United States any false,<br>ion of Sundry Notices through this system satisf | nd Title 43 U.S.C. Section 1212, make it<br>fictitious or fraudulent statements or repr<br>les regulations requiring a submission of Fo | a crime for any person knowingly and<br>esentations as to any matter within its<br>prm 3180-5 or a Sundry Notice. |
| Operator electronic signature: *                                                                        |                                                                                                    | Sign Signed on:                                                                                                    | MM/DD/YYYY                                                                                                    |

Most Notice of Intent forms include the question "Is any additional surface disturbance proposed?" The answer to the question will default to "no" but if the user selects "yes" a new container will open in the form and require the user to provide information regarding the proposed surface disturbance (below).

| Surface Disturbance                               |                               |                                 |
|---------------------------------------------------|-------------------------------|---------------------------------|
| Is any additional surface disturbance proposed? 🖲 | Yes 🔘 No                      |                                 |
| Proposed Disturbance (acres) *                    | Interim Reclamation (acres) * | Long Term Disturbance (acres) * |
| Surface Disturbance * 👔                           |                               |                                 |
| OR                                                |                               | 3996 Characters Remaining       |
| Surface Disturbance * Browse                      |                               |                                 |

Finally, the Notice of Intent must be electronically signed by the operator. When the Notice of Intent has been electronically signed the operator information will be populated into the form below the signature (based on the user who submits the form). Below the Operator Information the Sundry Notice forms allow for, but do not require, the user to provide information on a Field Representative if it is different and more appropriate to the particular action than the data populated by the electronic signing of the form. See below.

| janoalatin. Electronic sabimosion of dan                                           | dry Notices through this system satisf | , fictitious or fraudulent statements o<br>ies regulations requiring a submission | r representations as to any matter within i<br>n of Form 3160-5 or a Sundry Notice. |
|------------------------------------------------------------------------------------|----------------------------------------|-----------------------------------------------------------------------------------|-------------------------------------------------------------------------------------|
| perator electronic signature: *                                                    |                                        | Sign Signed on:                                                                   | MM/DD/YYYY                                                                          |
| Operator Information:                                                              |                                        |                                                                                   |                                                                                     |
| Name                                                                               |                                        |                                                                                   |                                                                                     |
| TEST OPERATOR                                                                      |                                        |                                                                                   |                                                                                     |
| Title                                                                              |                                        |                                                                                   |                                                                                     |
| Petroleum Engineer                                                                 |                                        |                                                                                   |                                                                                     |
| Street Address                                                                     |                                        |                                                                                   |                                                                                     |
| 123 Main                                                                           |                                        |                                                                                   |                                                                                     |
| City                                                                               | State                                  | Zip                                                                               |                                                                                     |
| Denver                                                                             | co                                     | 8012                                                                              | 1                                                                                   |
| Phone                                                                              |                                        |                                                                                   |                                                                                     |
| (303)238-2289                                                                      |                                        |                                                                                   |                                                                                     |
| Email Address                                                                      |                                        |                                                                                   |                                                                                     |
| ccharneskey@blm.gov                                                                |                                        |                                                                                   |                                                                                     |
|                                                                                    |                                        |                                                                                   |                                                                                     |
|                                                                                    |                                        |                                                                                   |                                                                                     |
|                                                                                    | rom above) 👔                           |                                                                                   |                                                                                     |
| ield Representative (ir different f                                                |                                        |                                                                                   |                                                                                     |
| Representative First Name                                                          |                                        | Representative Last Name                                                          |                                                                                     |
| Representative First Name                                                          |                                        | Representative Last Name                                                          |                                                                                     |
| Representative first Name                                                          |                                        | Representative Last Name                                                          |                                                                                     |
| Representative First Name                                                          |                                        | Representative Last Name                                                          |                                                                                     |
| Representative First Name Street Address                                           |                                        | Representative Last Name                                                          |                                                                                     |
| Representative (in different f<br>Representative First Name<br>Street Address      | State                                  | Representative Last Name                                                          |                                                                                     |
| Representative (in different i<br>Representative First Name<br>Street Address      | State<br>Select State -                | Representative Last Name                                                          |                                                                                     |
| Representative (if different f Representative First Name Street Address Gity Phone | State<br>- Select State -<br>Extension | Zip                                                                               |                                                                                     |

#### Subsequent Report

To submit a Subsequent Report the user must take the same steps as with Notifications and Notices or Intent:

- Locate desired well in the finder screen
- Select the well
- Select "Create Sundry or Notification" from the Action button in the bottom/middle of the screen
- Select Subsequent Report from the Type of Submission dropdown menu
- Select the appropriate Type of Action from the Type of Action dropdown menu.
- Review the definition to ensure the correct selections have been made.
- Select the blue Next button.

The only difference between the Subsequent Report form and the Notice of Intent form is that the form requires entry into a field titled "Date Operation Actually Began" instead of "Date Proposed Operation Will Begin."

#### Final Abandonment Notice (FAN)

The Final Abandonment Notice is submitted in the same manner as Notifications, Notices of Intent, and Subsequent Reports. From the launching screen the Final Abandonment Notice is selected from the Type of Submission dropdown menu after which the only Type of Action available is Final Abandonment Notice. The form has three required fields and optional opportunities to attach a surface owner release document and a procedure description/attachment as show below.

| Jama: DáRK                                               | Wall Location: NENE 32 32N 112W                | Lesse Number: WYW054780                                                                                                    | Allottee or Tribe Name:                                                                                       |
|----------------------------------------------------------|------------------------------------------------|----------------------------------------------------------------------------------------------------|----------------------------------------------------------------------------------------------------|
| talle. Donn                                              | Here bocation. Here 32 324 11214               | Lease Rumber, WITTOSTICO                                                                                                    | Rifettee of The Hame.                                                                                         |
| Number: 10-8 D                                           | Type of Well: OIL WELL                         | Unit or CA Name:                                                                                                    | Unit or CA Number: COC075003<br>COC75003X                                                                     |
| ell Number: 4903522222                                   | County or Parish/State: SUBLETTE /<br>WY       | Operator: TEST OPERATOR                                                                                                    |                                                                                                    |
|                                                          | Sundry                                         | Print Report                                                                                                    |                                                                                                    |
| te Site Reclaimed Response Requ                          | ired                                           |                                                                                                    |                                                                                                    |
| mber of Acres Reclaimed Respon                           | se Required                                    |                                                                                                    |                                                                                                    |
| erator Signature Required on Ope                         | erator Certification                           |                                                                                                    |                                                                                                    |
|                                                          | Dismis                                         | s Messages                                                                                                    |                                                                                                    |
| Final Abandonment                                        |                                                |                                                                                                    |                                                                                                    |
|                                                          |                                                |                                                                                                    |                                                                                                    |
| Type of Submission                                       |                                                | Type of Action                                                                                                    |                                                                                                    |
| Final Abandonment Notice                                 |                                                | Final Abandonment Notice                                                                                                    |                                                                                                    |
|                                                          |                                                |                                                                                                    |                                                                                                    |
| Date Site Reclaimed *                                    |                                                |                                                                                                    |                                                                                                    |
| MM/DD/YYYY                                               | •                                              |                                                                                                    |                                                                                                    |
| Number of Acres Reclaimed *                              |                                                |                                                                                                    |                                                                                                    |
| Number of Acres Reclaimed *                              |                                                |                                                                                                    |                                                                                                    |
| Number of Acres Reclaimed * Surface Owner Release Browse |                                                |                                                                                                    |                                                                                                    |
| Number of Acres Reclaimed *                              |                                                |                                                                                                    |                                                                                                    |
| Number of Aores Reclaimed *                              |                                                |                                                                                                    |                                                                                                    |
| Number of Aores Reclaimed *                              |                                                |                                                                                                    |                                                                                                    |
| Number of Acres Reclaimed *                              |                                                |                                                                                                    | A 3990 Characters Remaining                                                                                   |
| Number of Acres Reclaimed *                              |                                                |                                                                                                    | 3990 Characters Remaining                                                                                     |
| Number of Acres Reclaimed *                              |                                                |                                                                                                    | J<br>3006 Characters Remaining                                                                                |
| Number of Acres Reclaimed *                              |                                                |                                                                                                    | A<br>3999 Charactera Remaining                                                                                |
| Number of Acres Reclaimed *                              |                                                |                                                                                                    | A<br>3999 Characters Remaining                                                                                |
| Number of Acres Reclaimed *                              | Note and contract. This 18 U.S.C. Backins 1901 | and Tole 45 U.S.C. Section 1212, mate as                                                                                            | 3000 Characters Remaining                                                                                     |
| Number of Acres Rectained *                              | The and connect The INU S.C. Sectors 1001      | and Toe 40 U.S.O. Section 1312, make its<br>. fictious or favourist statements or of<br>fee regulations requiring a submission of F | A some for any person knowledge and<br>resentations as to any matter with its<br>orm 310-5 or a Sundry Hotce. |

#### Batch Sundry Notices

If a Sundry Notice action includes multiple wells, AFMSS 2 will allow the Sundry Notice to be submitted on multiple wells (limit of 100) at the same time, i.e. Batch function. There are a few restrictions to what can be included in the "batch." The selected wells/completions must be in the same Field Office and have the same Operator. And the user also will not be able to batch wells with completions, i.e. the batch must be all wells OR all completions. The Batch Sundry Notice process is as follows:

Locate the desired wells/completions in the Finders screen under the wells tab and select either a group of wells or completions. After selections have been made the available selections from the blue Action button on the bottom of the screen include "Add to Batch." If the user selects this action a green message box will appear in the upper right of the screen confirming the selections have been saved to batch.

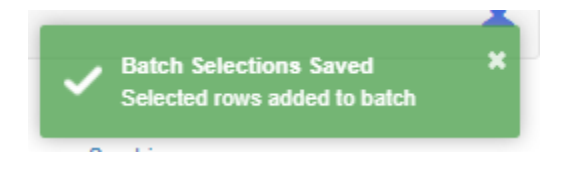

The user can then return to the finder screen, initiate a new search, make selections, and continue to add wells or completions to the batch. When the user is done adding to the batch the Action button allows for the selection of "Batch View" so the list of batched selections can be reviewed.

|   | Ba | atch View         |               |                |                                |                |                 |                  |            |
|---|----|-------------------|---------------|----------------|--------------------------------|----------------|-----------------|------------------|------------|
| , | We | ells              |               |                |                                |                |                 |                  |            |
|   |    | US Well<br>Number | Well<br>Name  | Well<br>Number | Operator                       | Case<br>Number | Lease<br>Number | Status<br>Number | Remove     |
|   | 1  | 4301332412        | UTE<br>TRIBAL | 3-33-54        | BERRY PETROLEUM<br>COMPANY LLC | 1420H624948    | 1420H624948     | ТА               | ×          |
|   | 2  | 4301332185        | UTE<br>TRIBAL | 1-33           | BERRY PETROLEUM<br>COMPANY LLC | 1420H624948    | 1420H624948     | TA               | *          |
|   | 3  | 4301332601        | UTE<br>TRIBAL | 10-14-55       | BERRY PETROLEUM<br>COMPANY LLC | 1420H625016    | 1420H625016     | ТА               | *          |
|   |    |                   |               |                |                                |                |                 |                  |            |
|   |    |                   |               |                |                                | Remove All     | Batch Com       | plete Add        | d To Batch |

From this screen the user can remove selections individually by selecting the red "X" or remove them all by selecting the Remove All button. The Add to Batch can also be selected which will re-direct the user back to the finder screen to allow more selections to be added to the batch.

To create a Sundry Notice from the Batch View the blue Batch Complete button must be selected. When it is selected it will direct the user to the Sundry Notice launch screen. From here the Sundry Notices are created in the same way any other Sundry Notice is created.

The available options for batch documents are a sub-set of those available for a single well/completion.

| Type of Submission       | Type of Actions Available                                                                                                    |
|--------------------------|----------------------------------------------------------------------------------------------------|
| Notification             | Other                                                                                                    |
| Notice of Intent         | APD Extension, Acidize, Change of Operator, Commingling, Exception,<br>Facility, Flaring, H2S, Hydraulic Fracturing, Mechanical Integrity Test,<br>Off-lease Measurement/Storage, Produced Water Disposal, Temporary<br>Abandonment, Variance, Other |
| Subsequent Report        | Acidize, Benzene Hazard, Change of Operator, Facility, Flaring, H2S,<br>Hydraulic Fracturing, Mechanical Integrity Test, Produced Water<br>Disposal, Shut-in, Site Facility Diagram/Site Security Plan, Temporary<br>Abandonment, Other              |
| Final Abandonment Notice | (NOT AVAILABLE IN BATCH)                                                                                                    |

When the document is launched the only difference from a single-well Sundry Notice is the header. The header will be replaced with a table indicating the wells or completions for which the Sundry is being submitted.

| AFMSS Portal      | Modules + | Forms Knowledge | Base Help Desk |              |             | 1 ×                  |
|-------------------|-----------|-----------------|----------------|--------------|-------------|----------------------|
| Total Selected: 3 |           |                 |                |              |             |                      |
| Well Name         |           | Well Number     | US Well Number | Lease Number | Case Number | Operator             |
| UTE TRIBAL        |           | 1-33            | 4301332185     | 1420H624948  | 1420H624948 | BERRY PETROLEUM COM. |
| UTE TRIBAL        |           | 3-33-54         | 4301332412     | 1420H624948  | 1420H624948 | BERRY PETROLEUM COM. |
| UTE TRIBAL        |           | 10-14-55        | 4301332601     | 1420H625016  | 1420H625016 | BERRY PETROLEUM COM. |
| 4                 |           |                 |                |              |             | •                    |

The Batch sundry is completed, submitted, and routed in the same way as any Sundry Notice.

#### Locating the Documents

In the Worklists - Documents can be viewed while they are still in the workflow and after they have reached final disposition. If the document is still in the workflow it can be found in **the In-flight Sundry Processes** screen. After the document is located and selected in this screen the BLM user will have two available selections, the Monitor button or the View button (the non-BLM user will only be able to select the Monitor button). Selecting either will allow the user to select the <u>Sundry Print Report</u> link that is. available directly below the header

From the Monitor Screen

| Vell Name: VERNAL          | Well Location: NENE 12 12N 12W         | Lease Number: UTU82941  | Allottee or Tribe Name:     |
|----------------------------|----------------------------------------|-------------------------|-----------------------------|
| Vell Number: 12-10B        | Type of Well: OIL WELL                 | Unit or CA Name:        | Unit or CA Number: UTU75003 |
| JS Well Number: 4304798653 | County or Parish/State: UINTAH /<br>UT | Operator: TEST OPERATOR | FMP Number:                 |
|                            | Sundry Print Report                    |                         |                             |

#### From the View screen

| AFMSS Portal Modules - Form | s Knowledge Base Help Desk          |                         | L ×                         |  |  |  |  |  |  |
|-----------------------------|-------------------------------------|-------------------------|-----------------------------|--|--|--|--|--|--|
| Well Name: VERNAL           | Well Location: NENE 12 12N 12W      | Lease Number: UTU82941  | Allottee or Tribe Name:     |  |  |  |  |  |  |
| Well Number: 12-10B         | Type of Well: OIL WELL              | Unit or CA Name:        | Unit or CA Number: UTU75003 |  |  |  |  |  |  |
| US Well Number: 4304798653  | County or Parish/State: UINTAH / UT | Operator: TEST OPERATOR |                             |  |  |  |  |  |  |
| Sundry Print Report         |                                     |                         |                             |  |  |  |  |  |  |

The same options are available in the **Archived Sundry Processes** screen after the document has reached Final disposition.

If Sundry Print Report is selected a Jasper print report will be generated. The report will include links to any attachments that have been included in the document. The print report also the documents to be launched in a variety of other formats (PDF, Excel, CSV, RTF, ODT, ODS, XLSX, and PPT). These optional views do not include a link to the attachments but may provide a preferred view of the document. To launch a print report in an optional format the dropdown menu at the upper left of the Jasper report is used.

| U.S. Department of the Interior<br>BUREAU OF LAND MANAGEMENT                                                       | ;                                                    |                                                                                          | Sundry Print Re                                              |
|----------------------------------------------------------------------------------------------------|------------------------------------------------------|------------------------------------------------------------------------------------------|--------------------------------------------------------------|
| Well Name: DARK                                                                                                    | <b>W</b> 4<br>/ N                                    | Il Location: T32N / R112W / SEC 32<br>ENE / 15.1 / -60.1                                 | County or Parish/State:<br>SUBLETTE / WY                     |
| Well Number: 10-8 D                                                                                                | Ту                                                   | pe of Well: OIL WELL                                                                     | Allottee or Tribe Name:                                      |
| Lease Number: WYW05476                                                                                             | 0 Un                                                 | it or CA Name:                                                                           | Unit or CA Number:<br>COC075003X, COC75003X                  |
| US Well Number: 49035222                                                                                           | 22 We                                                | I Status: Producing Oil Well                                                             | Operator: TEST OPERATOR                                      |
| Notification<br>Type of Submission:<br>Date Sundry Submitted:<br>Date Operation will begin:<br>Field Contact Name: | Notification<br>Oct 23, 2020<br>Oct 23, 2020<br>Bill | Type of Action:<br>Time Sundry Submitt<br>Time Operation will be<br>Field Contact Number | Other<br>ed: 10:35:37 AM<br>egin: 8:00:00 AM<br>: 4583456483 |
| Procedure Description:                                                                                             | other                                                |                                                                                          |                                                              |

In the Sundry Notice Finder Screen - The AFMSS user can also locate all Sundry Notices from the

#### Sundries tab in the Finder screen.

#### **Operator View**

| AFMSS Portal   | Modules * | Finder   | Forms | Knowledge B | ase Help [ | esk    |          |      |                            |      |      |      |  |   | 1         |
|----------------|-----------|----------|-------|-------------|------------|--------|----------|------|----------------------------|------|------|------|--|---|-----------|
|                |           |          |       | Wells       |            |        |          |      |                            |      | Sund | ries |  |   |           |
| Wells          |           |          |       |             |            |        |          |      |                            |      |      |      |  |   |           |
| Well Name      |           |          |       |             |            |        |          |      | Well Number                |      |      |      |  |   |           |
| US Well Number |           |          |       |             |            |        |          |      | Well Completion Case Numbe | ər   |      |      |  |   |           |
|                |           |          |       |             |            |        |          |      |                            |      |      |      |  | ۹ | <b>\$</b> |
| Lease Number   |           | Operator |       | Select +    |            | Status |          | Sele | ct <del>-</del>            |      |      |      |  |   |           |
| US Well Num    | nber      | Well Na  | me    | W           | ell Number |        | Operator |      | Lease Number               | Stat | tus  |      |  |   | ≡         |
|                |           |          |       |             |            |        |          |      |                            |      |      |      |  |   | •         |

The sundry notice can be found using a variety of search criteria in the finder screen. After the document is selected the Action button provides the opportunity to select "Print." This selection is the Sundry Print Report and Functions just the same as a Sundry Print Report launched from the Monitor or View buttons in the In-flight Sundry Processes or Archived Sundry Processes screens. NOTE: A Print report for documents created by using the oral or paper processes CAN be created from the finder screen.

NOTE: The Sundry Notice form in AFMSS 2 is not titled Form 3160-5 but has the same functionality as the Form 3160-5 and is noted in the Operator Certification of the AFMSS 2 Sundry Notice form.

| Operator Certification                                                                                                    |                                                                                                    |                                                                                                    |
|----------------------------------------------------------------------------------------------------|----------------------------------------------------------------------------------------------------|----------------------------------------------------------------------------------------------------|
| I certify that the foregoing is true and correct. Title 18 U.S.C. Section 1001 an<br>willfully to make to any department or agency of the United States any false, f<br>jurisdiction. Electronic submission of Sundry Notices through this system satisfie | d Title 43 U.S.C. Section 1212, n<br>icititious or fraudulent statements<br>s regulations requiring a submission | nake it a crime for any person knowingly and<br>or representations as to any matter within its<br>on of Form 3160-5 or a Sundry Notice. |
| Operator electronic signature: *                                                                                                    | Sign Signed on:                                                                                                  | MM/DD/YYYY                                                                                                    |